How to Sign up for College Rep Visits at WeGo on Naviance:

- 1. Log into your Naviance Account
- (See step-by-step directions for "How to Log In to Naviance" if you do not know how)
- 2. You should be in your home screen (You should see "Welcome, Your First Name")
  - a. Click on the "Colleges" tab on the left menu
  - b. Click on "Colleges Home" in the drop down menu
- 3. This will bring you to the "Colleges" Home Page
  - a. Scroll to the bottom left where it says "College Visits"
  - b. Click on "Show More" under College Visits
- 4. This will bring you to the "College Visit" Home Page
  - a. Scroll through list of colleges. When you find the college(s) that you want to sign up for:
  - b. Click on the teal "Register Now" button on the right side.
- 5. You will see a green message that says: "See you there." You should also see the word "Registered" to the right of the school for which you registered. You are now signed up!

\*\*You may still sign up for College Rep Visits in the binder by Mrs. Goti's desk as well.

\*\*\*If a college schedules a visit *after* you've added them to your "Colleges I'm Thinking About" list, you will automatically be notified of their visit.

Steps with pictures below:

2a. Click on the "Colleges" tab on the left menu

|                                               | English 🗸 🜀 🗣 Give feedback 🔀 No new messages LOG OUT |
|-----------------------------------------------|-------------------------------------------------------|
| Naviance   Student                            | Home Colleges Careers About Me My Planner             |
| Welcome, Brian!                               |                                                       |
| Search for Colleges Y Type a college name     | SEARCH                                                |
|                                               |                                                       |
|                                               |                                                       |
|                                               | My Favorites                                          |
| No Welcome Message is available at this time. | COLLEGES                                              |
| Read more                                     |                                                       |
|                                               | S COLLEGES<br>I'm applying to                         |
|                                               |                                                       |

2b. Click on "Colleges Home" in the drop down menu

|                                               | English                     | Go 😍 Give feedback             | 🗙 🔀 No new messages 🛛 LOG OUT |
|-----------------------------------------------|-----------------------------|--------------------------------|-------------------------------|
| Naviance   Student                            |                             | Home Colleges Car              | eers About Me My Planner      |
| Welcome, Brian!                               |                             | Home                           |                               |
| Search for Colleges Y Type a college name     |                             | COLLEGES<br>I'm thinking about | СН                            |
|                                               |                             | COLLEGES<br>I'm applying to    |                               |
|                                               |                             | Find Your Fit                  | >                             |
| Му                                            | Favorites                   | Research Colleges              | >                             |
| No Welcome Message is available at this time. | COLLEGES                    | Apply to College               | >                             |
| Read more                                     | I'm thinking abo            | Scholarships and Money         | >                             |
|                                               | COLLEGES<br>I'm applying to |                                |                               |
|                                               |                             | ICTERC                         |                               |

3. Scroll to the bottom left where it says "College Visits" then click on "Show More" under College Visits

|                                                     | Show less                      |
|-----------------------------------------------------|--------------------------------|
|                                                     | College Visits                 |
| 3 Simple Ways to<br>Make the Most of<br>Your Summer | SEPTEMBER<br>Tue 10<br>08:50AM |
|                                                     | SEPTEMBER<br>Tue 10<br>10:45AM |
| NAVIANCE                                            | Show more                      |

4. When you find the college(s) that you want to sign up for click on the teal "Register Now" button on the right side.

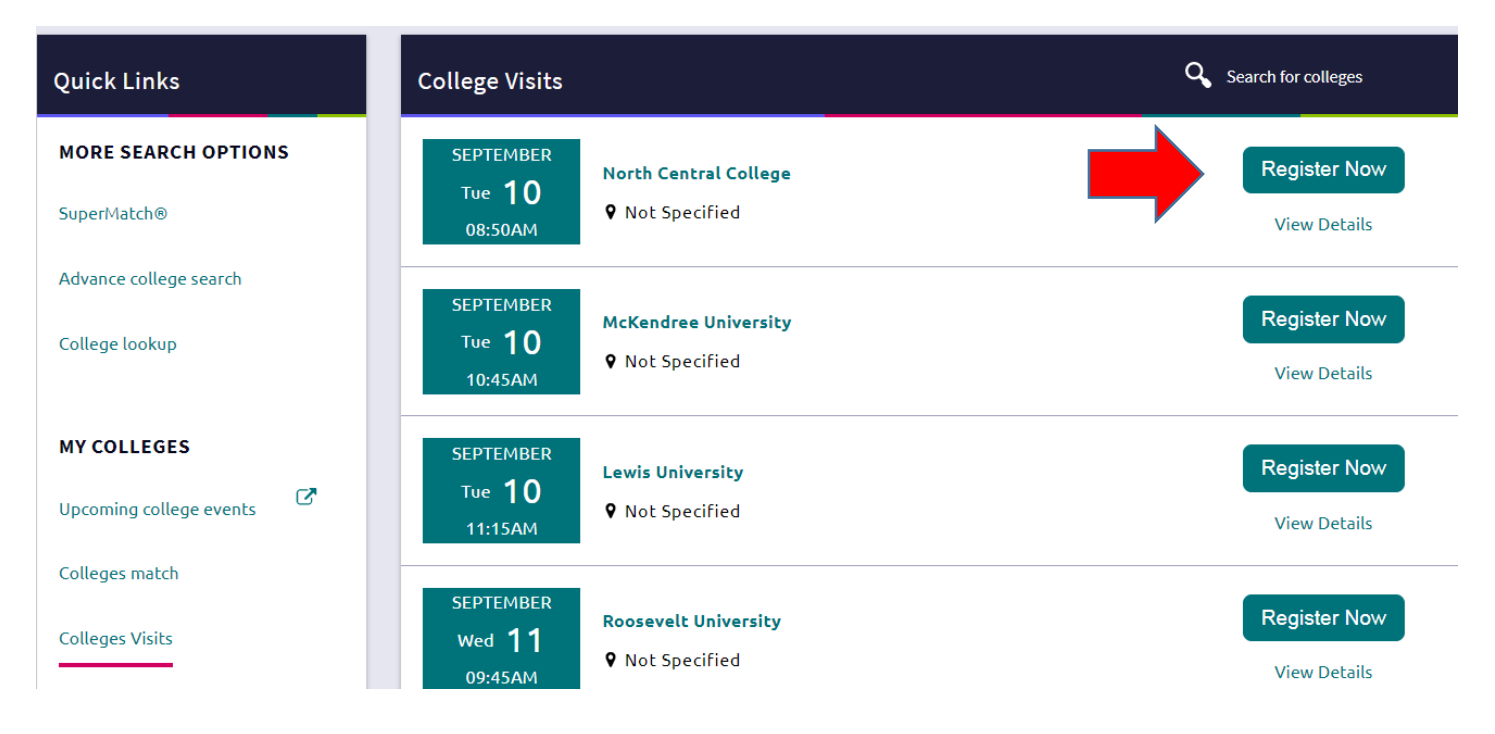

5. You will see a green message that says: "See you there." You should also see the word "Registered" to the right of the school for which you registered. You are now signed up!

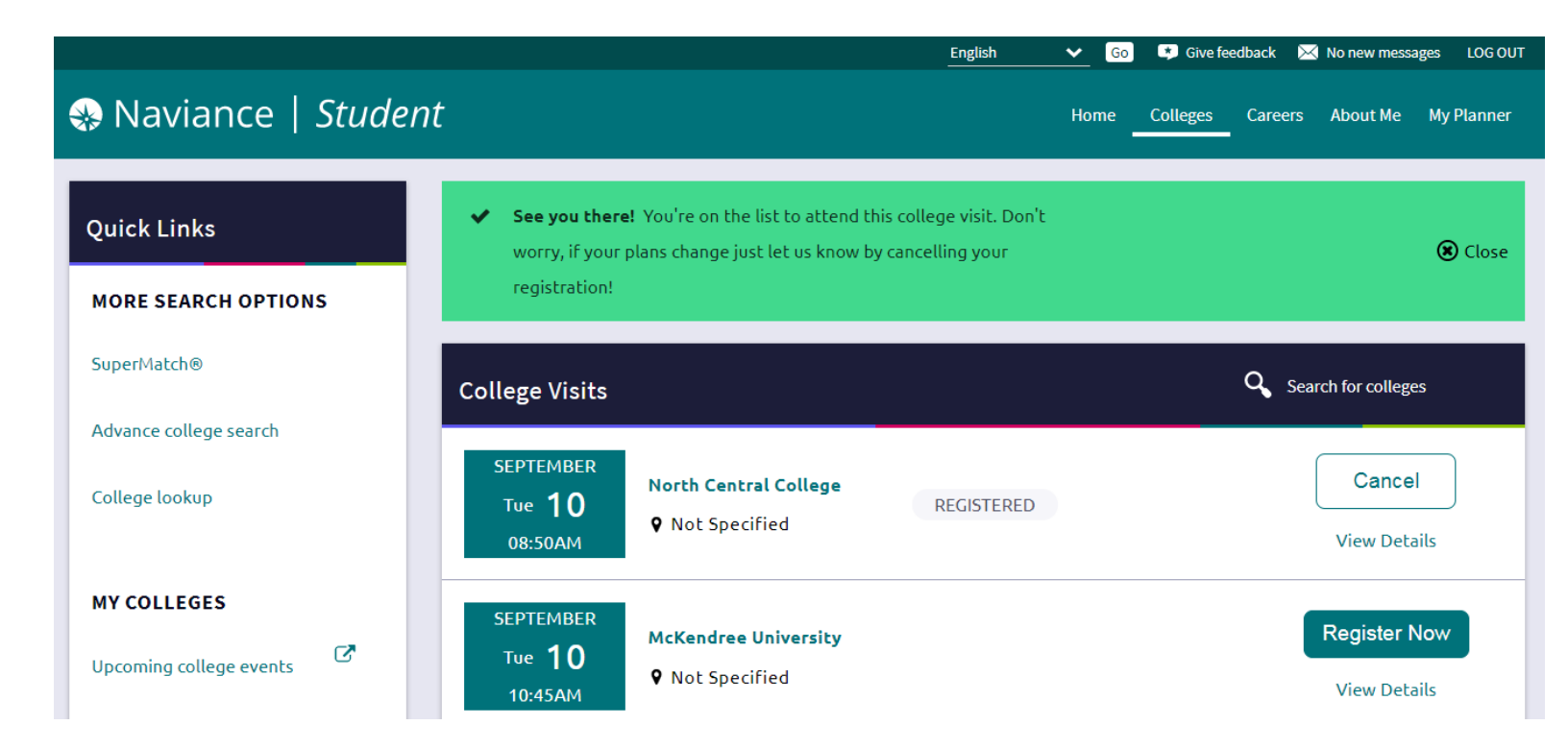